## MYSV2 GİRİŞ İŞ AKIŞ ŞEMASI

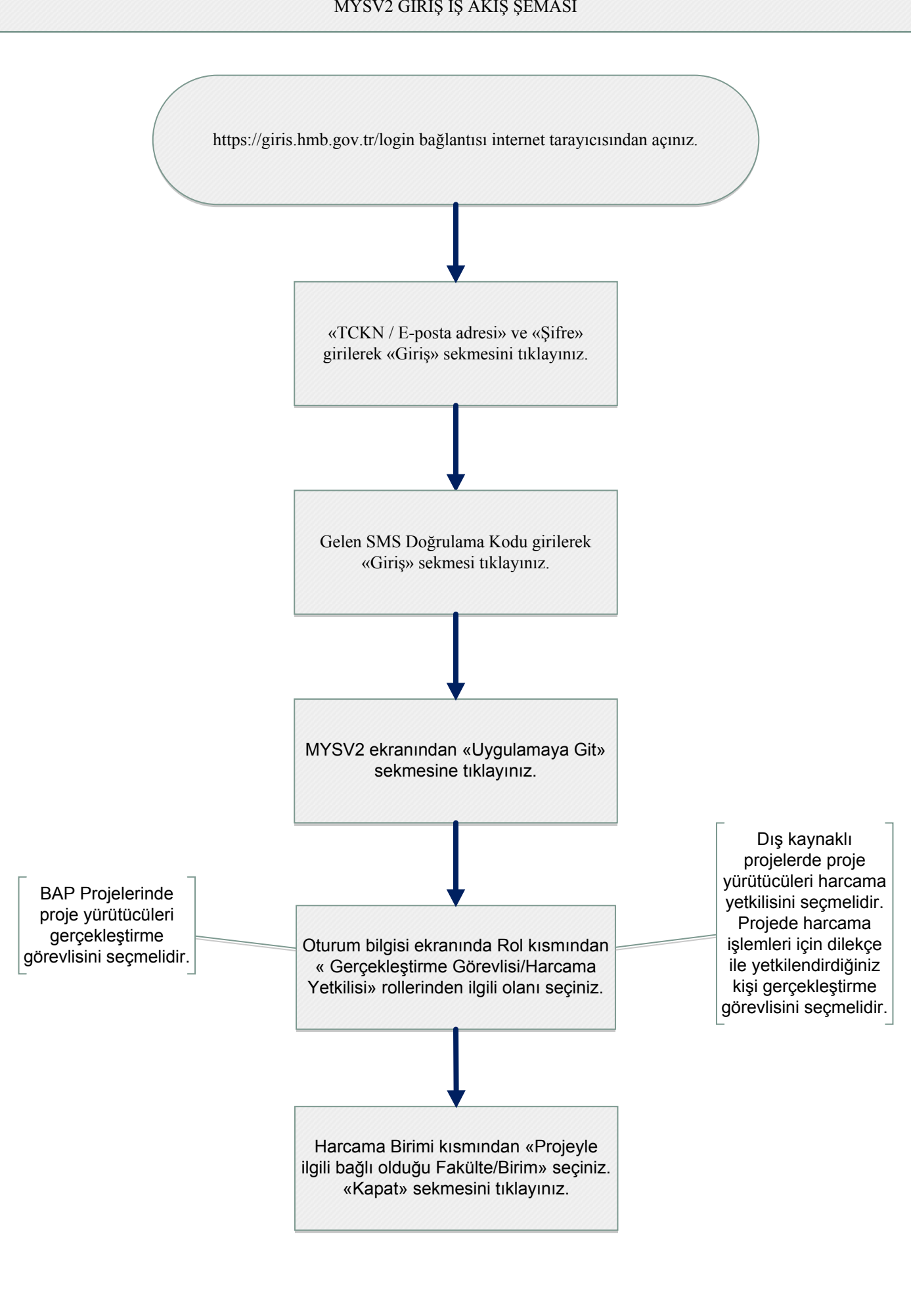